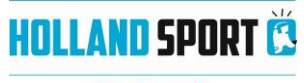

De Beeck

# Inschrijven wachtlijst van zwemmen – Holland Sport

Inschrijven voor zwemlessen? Lees eerst de tekst op: <u>http://www.debeeck.nl/zwemlessen/algemene-informatie-zwemlessen</u>. U mag uw kind pas inschrijven vanaf de leeftijd van **4 jaar.** 

Klik op onderstaande link voor het inschrijven. Inschrijven voor leszwemmen

U krijgt het volgende scherm in beeld:

| HOLLAND SPOR                                                                                                    | T 選                                                                                                    |                       | Inlogger             | 😔 NL 👻 🃜 0 artikelen | /€0,00 |
|----------------------------------------------------------------------------------------------------|----------------------------------------------------------------------------------------------------|-----------------------|----------------------|----------------------|--------|
| samenwerken in sj                                                                                                    | port                                                                                                    |                       |                      |                      |        |
| Ноте                                                                                                    | Lesresultaten                                                                                                    |                       |                      |                      |        |
| Aanmeld                                                                                                    | en voor n                                                                                                    | ieuwe wacht           | lijst                |                      |        |
| Welkom in de onlir                                                                                                    | ne omgeving voor d                                                                                                    | zwemlessen in zwembad | de Beeck in Bergen.  |                      |        |
| U kunt hier uw kind<br>inschrijven. Je kun                                                                                                    | U kunt hier uw kind inschrijven voor de wachtlijst in zwembad de Beeck. In onderstaande lijst kunt u de wachtlijst kiezen waarvoor u uw kind wilt<br>inschrijven. Je kunt je kind inschrijven vanaf 4 jaar wordt. |                       |                      |                      |        |
| De reguliere zwemlessen duren één uur, je volgt dan één keer per week les. Wij geven ook privé zwemlessen. Deze lessen duren een half uur, je volgt dan ook één keer per week les. |                                                                                                    |                       |                      |                      |        |
| Kies de wachtlijst waarvoor u uw kind wilt aanmelden. Let op: u moet eerst inloggen of een account aanmaken.                                                                       |                                                                                                    |                       |                      |                      |        |
| Kies een wachtlijst Geef uw voorkeur Bevestigen                                                                                                    |                                                                                                    |                       |                      |                      |        |
| Kies de wachtlijst waarvoor u zich wil aanmelden                                                                                                    |                                                                                                    |                       |                      |                      |        |
| Les                                                                                                    |                                                                                                    |                       | Wachtlijst bezetting | Aanmeldkosten        |        |
| WACHTLIJST_A                                                                                                    |                                                                                                    |                       | 0                    | € 0,00               |        |
| Wachtlijst A Zwe                                                                                                    | mbad De Beeck                                                                                                    |                       |                      |                      |        |

Klik op de wachtlijst aan waarvoor u zich wilt inschrijven. U krijgt het volgende scherm in beeld:

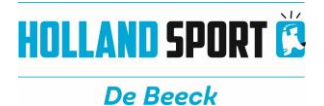

| HOLLAND SPORT Č                                                                                                    | Inloggen                                                                                                    |
|----------------------------------------------------------------------------------------------------|----------------------------------------------------------------------------------------------------|
| Home Lesresultaten                                                                                                    |                                                                                                    |
| Welkom in de online omgeving van Holland Sport B.V Holland Sport<br>B.V. beheert en exploiteert een aantal sportaccommodaties. Wij bieden<br>daarbij verschillende producten en diensten aan.<br>Hier kunt u inloggen of een gebruikersaccount aanmaken. U kunt er ook<br>voor kiezen eerst de producten van Holland Sport B.V. verder te<br>bekijken en later in te loggen. | Aanmelden   Gebruikersnaam   Wachtwoord                                                                                                    |
| Bent u uw gebruikersnaam of wachtwoord vergeten? Deze kunt u hier<br>aanvragen via de link <u>gebruikersnaam of wachtwoord</u> vergeten. U<br>ontvangt uw gegevens dan opnieuw in de mailbox van het door u<br>opgegeven e-mail adres.                                                                                                    | Aanmelden     Image: Onthoud mij op deze computer     niet geschikt voor openbare computers     » Aanmelden als nieuwe gebruiker     Wachtwoord of gebruikersnaam vergeten? |

Heeft u al een account bij Holland Sport? Dan kunt u hier inloggen.

- Ik heb al een account, ga door met aanmelden voor de wachtlijst zwemlessen
- Ik heb al een account, ga door met het toevoegen van nieuwe gezinsleden.
- Ik heb nog geen account, ga door met aanmelden als nieuwe gebruiker

## Aanmelden als nieuwe gebruiker

Bent u nog geen klant van Holland Sport, dan kunt u zich 'Aanmelden als nieuwe gebruiker'. U krijgt het volgende scherm te zien:

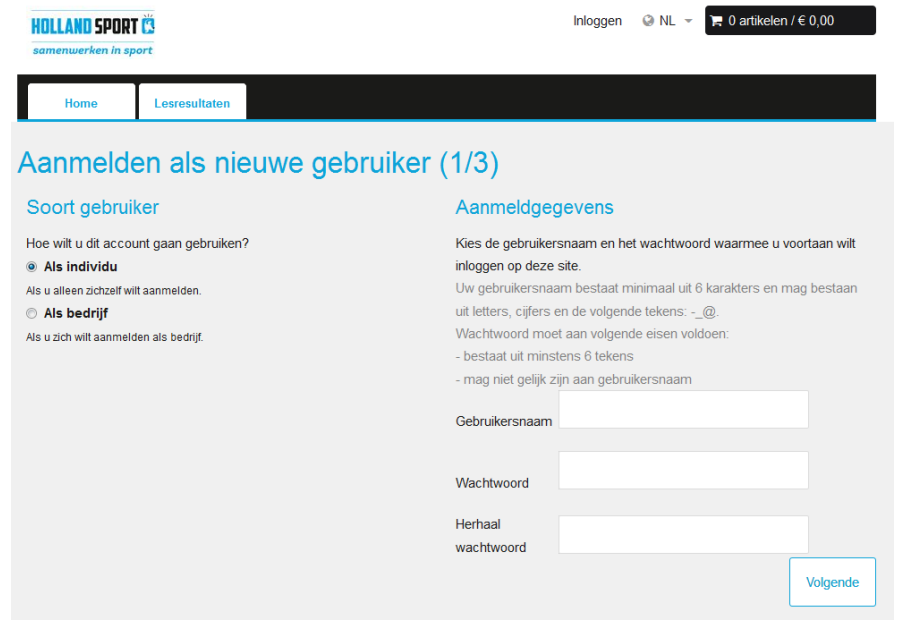

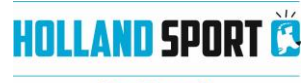

De Beeck

Kies zelf een gebruikersnaam en wachtwoord en druk op 'Volgende'. U krijgt het volgende scherm te zien:

| HOLLAND SPORT                           | Hallo Masja 🐥 🚢 mijn profiel -Afmelden 🤅<br>Schennink, | ⊇ NL 👻 🍃 0 artikelen / € 0,00 |
|-----------------------------------------|--------------------------------------------------------|-------------------------------|
| Home                                    | Lesresultaten                                          |                               |
| Mijn geg                                | evens                                                  | Profielfoto                   |
| Geslacht*                               | 🔘 Man 🔘 Vrouw                                          |                               |
| Achternaam*                             | Schennink                                              |                               |
| Voornaam*                               | Masja                                                  |                               |
| Tussenvoegsel                           |                                                        |                               |
| Voorletters                             | м                                                      |                               |
| Land*                                   | Nederland                                              | Selecteer foto                |
| Postcode*                               | 1816 MH                                                |                               |
| Huisnummer*                             | 301                                                    |                               |
| Straat*                                 | Terborchlaan                                           |                               |
| Plaats*                                 | Alkmaar                                                |                               |
| E-mail*                                 | sportpas@hollandsportbv.nl                             |                               |
| Telefoon- /<br>mobielnummer*            | 06-11729181                                            |                               |
| Evt 2e telefoon- /                      |                                                        |                               |
| Geboortedatum*                          | 13-5-1971                                              |                               |
| IBAN                                    | nl00ingb00000000                                       |                               |
| BIC                                     | NGBNL2A                                                |                               |
| Opmerkingen                             |                                                        |                               |
| vermeld hier zaker<br>zoals dieetwenser | 1                                                      |                               |
| benodigd vervoer e                      | n                                                      |                               |
| medicatie                               |                                                        |                               |
|                                         | V Nieuwsbrief                                          |                               |
|                                         | Ik ga akkoord met de algemene voorwaarden              |                               |
| Aanmeldgegevens                         |                                                        |                               |

Het BIC nummer en IBAN nummer vindt u op uw bankafschrift. Onderstaand vindt u de drie grootste banken.

Abn Amro = ABNANL2A Ing bank = INGBNL2A

Rabobank = RABONL2U

Mocht uw BIC nummer er niet tussen staan en weet u hem niet kijk dan op <u>www.nummeriban.nl</u> en selecteer uw bank en druk op berekenen. Het IBAN nummer verschijnt dan onder uw bankrekening nummer.

### **IBAN checker**

| Selecteer een bank                                        | • |
|-----------------------------------------------------------|---|
| Uw rekeningnummer                                         |   |
| Bereken                                                   |   |
| Uw IBAN nummer:                                           |   |
| IBAN nummer: NL85 ABNA 0000 0000 0<br>BIC/SWIRT: ABNANL2A | 0 |

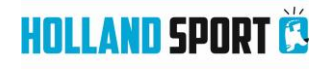

#### De Beeck

Vul alle gegevens in waar een sterretje (verplicht) bij staat en druk op 'Volgende'. U krijgt het volgende scherm te zien: Aanmelden als nieuwe gebruiker (3/3)

|        | Profielfoto                                      |             |
|--------|--------------------------------------------------|-------------|
|        |                                                  |             |
|        | Profielfoto                                      |             |
|        |                                                  |             |
|        |                                                  |             |
|        | SELECTEER FOTO                                   |             |
|        | Nieuwsbrief                                      |             |
|        | Ik ga akkoord met de <u>algemene voorwaarden</u> |             |
| Vorige |                                                  | Inschrijven |

Voeg eventueel een foto toe. Vink aan dat u akkoord gaat met de algemene voorwaarden.

Via de nieuwsbrief houden wij u op de hoogte over nieuws over de zwemlessen (o.a. uitval en extra lessen). Vink 'Nieuwsbrief' aan als u op de hoogte wil blijven.

Kies 'Lesresultaten'.

Uw profiel is nu aangemaakt.

- Ik heb nu een account, ga door met aanmelden voor de zwemlessen
- Ik heb nu een account, en wil meerdere gezinsleden toevoegen en aanmelden

### Gezinsleden toevoegen

Indien u zich voor het eerst registreert krijgt u na het inschrijven het volgende scherm te zien:

U bent aangemeld

| U meldt zich voor de eerste keer aan. Wilt u uw familieleden toevoegen aan uw profiel? |
|----------------------------------------------------------------------------------------|
| Indien u dit nu niet wenst te doen, dan kan dit later nog steeds via uw profiel.       |

| Ja, gezinslede        | en toevoegen       | Nee, ik doe dit later |               |
|-----------------------|--------------------|-----------------------|---------------|
|                       | Gezinslid konnelen |                       |               |
| overzient gezinsteden |                    |                       | Lid toevoegen |

- Bent u al klant van Holland Sport en wilt u gezinsleden toevoegen? Kies bij 'mijn profiel' voor 'gezinsleden'.
- Heeft één van de gezinsleden al een eigen account bij Holland Sport en wilt u beide accounts samenvoegen? Kies 'gezinslid koppelen'. Vul hier de gebruikersnaam en wachtwoord van het account wat u wilt koppelen in.

Een nieuw gezinslid toevoegen doet u via 'lid toevoegen'. U krijgt het volgende scherm te zien:

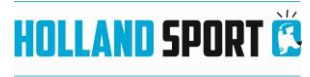

|                |                           | De Beeck       |
|----------------|---------------------------|----------------|
| Lid toevoegen  |                           |                |
| Geslacht*      | O Man. O Vrouw            | Profieifoto    |
| Achternaam*    |                           |                |
| Voomaam*       |                           |                |
| Tussenvoegsel  |                           | 1111           |
| Voorletters    |                           |                |
| E-mail*        | m.schenvirk@akmaarspot.nl |                |
| Telefoon*      | 0251-851150               | Selecteer tota |
| Wobel          |                           |                |
| Geboortedatum* | m                         |                |
|                | Neuwsbrief                |                |
|                | 🗄 Ouder                   |                |
|                | C Andersvalide            |                |

Voer alle verplichte gegevens (met een \*) in. Kies een gebruikersnaam en wachtwoord (ook dit is verplicht). Druk op 'Lid toevoegen' onderaan, u krijgt het volgende scherm te zien:

| <u>Overzicht gezinsleden</u> | <u>Gezinslid koppelen</u> |
|------------------------------|---------------------------|
|                              |                           |
|                              |                           |
|                              |                           |
| Cara Blo                     | em Sch                    |

Nu kunt u meerdere gezinsleden aanmelden voor de zwemles!

# Aanmelden voor de wachtlijst zwemlessen

Nog even in herhaling

- Ga naar Lesresultaten
- Selecteer de gewenste wachtlijst
- Meld je aan.

| Aanmelden voor nieuwe wachtlijst                                                                                                    |
|----------------------------------------------------------------------------------------------------|
| Welkom in de online omgeving voor de zwemlessen in zwembad de Beeck in Bergen.                                                                                                    |
| U kunt hier uw kind inschrijven voor de wachtlijst in zwembad de Beeck. In onderstaande lijst kunt u de wachtlijst kiezen waarvoor u uw kind w<br>inschrijven. Je kunt je kind inschrijven vanaf 4 jaar wordt. |
| De reguliere zwemlessen duren één uur, je volgt dan één keer per week les. Wij geven ook privé zwemlessen. Deze lessen duren een half uu<br>volgt dan ook één keer per week les.                               |
| Kies de wachtlijst waarvoor u uw kind wilt aanmelden. Let op: u moet eerst inloggen of een account aanmaken.                                                                                                   |
|                                                                                                    |
| Kies de les(sen) waarvoor u zich op de wachtlijst wilt plaatsen                                                                                                    |
| 02.DINSDAG                                                                                                    |
| 02.Dinsdag                                                                                                    |
| 03.WOENSDAG                                                                                                    |
| 03.Woensdag                                                                                                    |
| 04.DONDERDAG                                                                                                    |
| 04.Donderdag                                                                                                    |
| 05.VRIJDAG                                                                                                    |
| 05.Vrijdag                                                                                                    |
| 08.ZATERDAG                                                                                                    |
|                                                                                                    |
| « Vorige                                                                                                    |

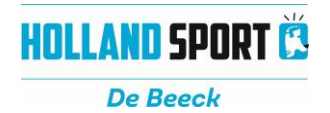

Bevestigen

Klik de dag waarvoor u uw kind wilt inschrijven en druk op het pijltje. Mocht u per abuis de verkeerde dag kiezen dan kunt u met het pijltje onder de rode cirkel de dag weer terugzetten.

| Ga naar volgende                      |                |                        |
|---------------------------------------|----------------|------------------------|
| Kies een wachtlijst                   |                | Geef uw voork          |
| U staat op het punt zich aan te melde | en voor de wac | htlijst. Controleer uw |
| Gekozen lessen                        |                |                        |

| U staat op het punt zich aan te melden voor de wachtlijst. Controle | eer uw gegevens a.u.b. |                                                  |  |
|---------------------------------------------------------------------|------------------------|--------------------------------------------------|--|
| Gekozen lessen                                                      | Uw gegevens            |                                                  |  |
| Gerangschikt op voorkeur                                            | Leerling               | Masja Schennink                                  |  |
| 02.DINSDAG                                                          | Leeftijd               | 45 jaar                                          |  |
|                                                                     | Bedrag                 | Het aanmelden voor deze<br>wachtlijst is gratis. |  |
|                                                                     | Opmerkingen            |                                                  |  |
|                                                                     |                        |                                                  |  |
|                                                                     |                        |                                                  |  |
| « Vorige                                                            |                        | Bevestigen                                       |  |

Hier kunt u bij opmerking nog eventueel iets neerzetten. Hou er rekening mee dat u uw **kind** inschrijft en niet uzelf als ouder.

| Winkelwagen                                                      | l               |           |             |        |                    |
|------------------------------------------------------------------|-----------------|-----------|-------------|--------|--------------------|
| Winkelwagen                                                      | Controleren     | Afrekenen | Bevestiging |        |                    |
| WACHTLIJST A - Wachtlij<br>Beeck - Masja Schennink<br>02.DINSDAG | st A Zwembad De |           | € 0 ,00     | €0,00  | ×                  |
| 1                                                                | Page size: 50 🔻 |           |             |        | 1 items in 1 pages |
|                                                                  |                 |           |             | Totaal | €0,00              |
|                                                                  |                 |           |             | Winke  | elwagen leegmaken  |
| Verder winkelen                                                  |                 |           |             |        | Doorgaan           |

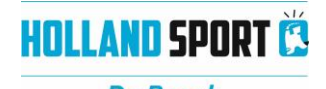

|                                                   |                               | De Beeck   |                              |                     |  |
|---------------------------------------------------|-------------------------------|------------|------------------------------|---------------------|--|
| Controler                                         | en                            |            |                              |                     |  |
| Winkelwag                                         | en Controleren                | Afrekenen  | Bevestiging                  |                     |  |
| WACHTLIJST_A -<br>- Masja Schennink<br>02.DINSDAG | Wachtlijst A Zwembad De Beeck |            | € 0 ,00                      | 0,00 🗙              |  |
| 1                                                 | Page size: 50 ▼               |            |                              | 1 items in 1 pages  |  |
|                                                   |                               |            | Totaa                        | al €0,00            |  |
| Uw gegev                                          | ens                           |            |                              |                     |  |
| Naam                                              | Masja Schennink               | Straat     | Terborchlaan                 |                     |  |
| Telefoon- /                                       | 06-11729181                   | Huisnummer | 301                          |                     |  |
| mobielnummer                                      |                               | Postcode   | 1816 MH                      |                     |  |
| Evt 2e telefoon-/                                 |                               | Plaats     | alkmaar                      |                     |  |
| mobielnummer                                      |                               | Land       | Nederland                    |                     |  |
| E-mail                                            | sportpas@hollandsportbv.nl    |            | <u>Winkelwagen leegmaken</u> | Bestelling plaatsen |  |

## Plaats bestelling en de aanmelding is definitief.

| HOLLAND SPORT<br>samenwerken in sp                                                                                                    | ort           | Hallo Masja<br>Schennink, | 🐥 🔺 mijn pro | fiel – Afmelden | ❷ NL ▾ | ' <b>;=</b> 0 artikelen / € 0,00 |
|----------------------------------------------------------------------------------------------------|---------------|---------------------------|--------------|-----------------|--------|----------------------------------|
| Home                                                                                                    | Lesresultaten |                           |              |                 |        |                                  |
| Winkelwag                                                                                                    | en 🖉          | Controleren               | Afrekenen    | Bevesti         | sins   |                                  |
| Hartelijk dank voor uw order.<br>Hieronder vindt u een overzicht van uw bestelling. U kunt deze lijst ook terugvinden in het onderdeel <u>historiek en overzichten</u> op uw profielpagina. |               |                           |              |                 |        |                                  |
| WACHTLIJST_A - Wachtlijst A Zwembad De Beeck - Masja Schennink<br>02.DINSDAG                                                                                                    |               |                           |              |                 |        |                                  |